# 湘南しんきん 湘南ダイレクトサービス (個人のお客さま向け) ご利用の手引き

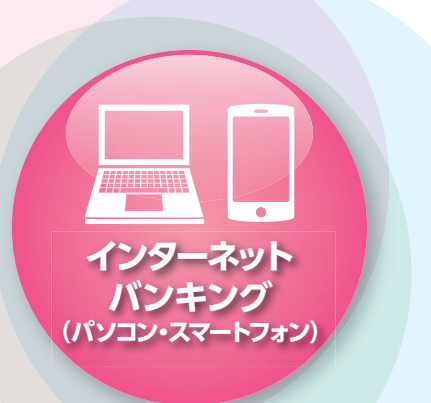

| かんたん!    | 振込・振替がパソコン等でかんたん!<br>残高照会もOK!  |
|----------|--------------------------------|
| どこでも!    | ご自宅やお勤め先のパソコン等が<br>湘南しんきんの窓口に! |
| วิกุบเง! | ▶ 初期費用・基本手数料は無料!               |
| ベんり!     | 郵送でかんたんにお申込み!                  |

## 湘南ダイレクトサービス・ご利用上の注意

#### ●お申込からご利用開始までの日数

お申込からご利用開始までおよそ2週間程度必要です。

#### ●ダイレクトサービスお客様カード紛失時等

お客様カードの紛失・盗難または第三者に知られてしまったよう な場合には、テレホンサービスセンター(P12記載)にお電話くだ さい。すぐに、ダイレクトサービスすべてのお取引の差し止めをいた します。

#### ●取引暗証番号・ログインパスワードについて

お客様がお取引する際に使用する大変重要なものです。次の点に ご注意いただき、厳格な管理をしてください。

- ①取引暗証番号・ログインパスワードは第三者には絶対に教えないでください。(当金庫がお尋ねすることはありません。)
- ②取引暗証番号・ログインパスワードを書き留めるなどして、第三者 に知られることがないよう十分に注意をしてください。
- ③パソコン・スマートフォンでログインパスワードを入力するときに、 第三者に見られないように注意をしてください。
- ④ログインパスワードを規定回数連続して間違えますと、再度ログ インパスワードの登録が必要になります。
- ⑤取引暗証番号を規定回数連続して間違えますと、ダイレクトサービスのご利用ができなくなり、再度のお申込が必要となります。
- ⑥ログインパスワードについては、必ず定期的に変更されるよう お願いいたします。

#### ●その他

ご利用は個人のお客様に限らせていただきます。(事業性の口座を 除く)

## しんきん | Bヘルプデスク※

<sup>フリー</sup> ダイヤル 0120-054-512 <sup>受付時間:</sup> 平日9時~22時

※「しんきん I B ヘルプデスク」とは、株式会社しんきん情報システムセンター が運営するインターネットバンキング等のお問合せ窓口です。

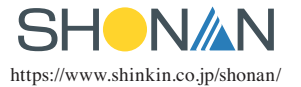

## はじめに

このたびは、湘南ダイレクトサービス (インターネットバンキング)をご契約 いただきまして誠にありがとうござい ます。

湘南ダイレクトサービスでは、パソ コンやスマートフォンにより様々なバン キングサービス等をご利用いただくこ とができます。

湘南ダイレクトサービスを是非、ご活 用ください。

# 目次

| サービス一覧     | 〔表                                              |
|------------|-------------------------------------------------|
| $\bigcirc$ | インターネットバンキングご利用方法3                              |
|            | 必ずお読みください 3                                     |
|            | インターネットバンキング(パソコン)                              |
|            | サービスご利用時間・内容・・・・・・・・・・・・・・・・・・・・・・・・・・・・・・・・・・・ |
|            | ●サービスをご利用になる前に5                                 |
|            | ●サービスのご利用方法 6                                   |
|            | インターネットバンキング(スマートフォン)                           |
|            | ●サービスご利用時間・内容・・・・・・・・・・・8                       |
|            | ●サービスをご利用になる前に9                                 |
|            | ●サービスのご利用方法······10                             |

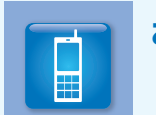

| 5問合せ窓口等 | 12 | 2 |
|---------|----|---|
|---------|----|---|

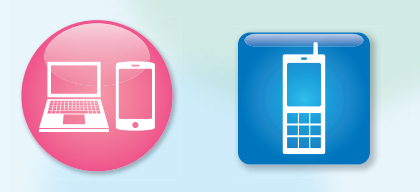

●本書には湘南ダイレクトサービスの サービス内容のご案内や、ご利用方法 等を記載しております。

●本書に記載されているサービス内容 等は変更される場合がございますの であらかじめご了承ください。

# サービス一覧表

※お問合せ窓口につきましてはP12に記載しております。

※1月1日~3日、5月3日~5日はサービスご利用時間が8:00~21:00となります。 ※システムメンテナンスのためご利用いただけない場合がございます。

|                                                                                                    | オペレータ対応                        |                  | - 夕対応                  |
|----------------------------------------------------------------------------------------------------|--------------------------------|------------------|------------------------|
| お取引内容                                                                                                    | インターネットバンキング<br>(パソコン・スマートフォン) | しんきんIB<br>ヘルプデスク | 湘南しんきん<br>テレホンサービスセンター |
| ●残高照会                                                                                                    |                                |                  |                        |
| ご登録されているサービス利用口座の残高をご照会できます。<br>●当日残高 ②支払可能残高 ③前日残高 ④前月末残高                                                                                                    | •                              | —                | —                      |
| ●入出金明細照会                                                                                                    |                                |                  |                        |
| 最大100明細 過去2ヶ月までの入出金明細をご照会できます。<br>●日付指定 ❷期間指定 ❸件数指定                                                                                                    | •                              | -                | _                      |
| ●取引履歴照会                                                                                                    |                                | _                | _                      |
| 最大100明細 過去3ヶ月までの振込・振替取引の結果をご照会できます。                                                                                                    |                                |                  |                        |
| ● トークンによるワンタイムパスワード利用登録                                                                                                    |                                | _                | _                      |
| ワンタイムパスワードの利用登録を行えます。                                                                                                    |                                |                  |                        |
| <ul> <li>● 振込・振替 ※ご利用にはトークンによるワンタイムパスワードの利用登録が必要です。</li> <li>当日扱いのお取引について</li> <li>平日 他行・当金庫普通預金あて 当金庫当座預金あて<br/>15時まで<br/>土日祝日 他行・当金庫普通預金あて</li> <li>※当日扱い可能な<br/>時刻以降は予約<br/>扱いとなります。</li> <li>予約扱いのお取引について<br/>お取引いただいた時点で振込資金及び手数料をお引落させていただきます。振込指定日<br/>は最大10営業日先までご指定いただけます。予約振込を取り消せる時間には制限がござ<br/>います。</li> </ul> | •                              | _                | _                      |
| ●税金・各種料金の払込みサービス(ペイジー)                                                                                                    |                                |                  |                        |
| 当金庫所定の官庁、企業、自治体など収納機関に対して税金・各種料金の払<br>込みができます。収納機関の請求内容および収納手続き結果などにつきまし<br>ては直接、収納機関へお問い合わせください。                                                                                                    | •                              | _                | _                      |
| ●Eメール通知サービス                                                                                                    |                                |                  |                        |
| Eメールアドレスをご登録ください。ご登録されているサービス利用口座に入<br>出金のお取引があった時、お取引件数をメールでお知らせいたします。<br>※23時30分以降のお取引は翌日にお知らせいたします。                                                                                                    | •                              | —                | —                      |
| ●ログインパスワード変更                                                                                                    |                                |                  |                        |
| 「パスワード登録・変更」または「ログインパスワード登録・変更」からログイン<br>パスワードを変更できます。(必ず定期的に変更されるようお願いいたします。)                                                                                                    | •                              | —                | _                      |
| <ul> <li>振込限度額変更(1回/1日)</li> <li>当金庫所定の振込限度額の範囲内で、別途任意の振込限度額を設定できます。</li> </ul>                                                                                                    | •                              | —                | -                      |
| ●利用口座追加予約                                                                                                    |                                |                  |                        |
| 利用口座の追加がある場合にご登録ください。申込書を郵送でお届けいたします。                                                                                                    |                                | —                | _                      |
| ●操作のお問合せ                                                                                                    |                                |                  | _                      |
| インターネットバンキングの操作についてオペレータがご案内します。                                                                                                    |                                |                  |                        |
| ●操作以外のお問合せ・資料請求                                                                                                    | _                              | _                |                        |
| 商品内容・店舗案内等のご照会や、資料送付のお申込ができます。                                                                                                    |                                |                  |                        |
| ● 紛失・盗難届け<br>キャッシュカード・通帳・お客様カードなどの紛失・盗難に関する受付をいたします。                                                                                                    | _                              | -                | •                      |

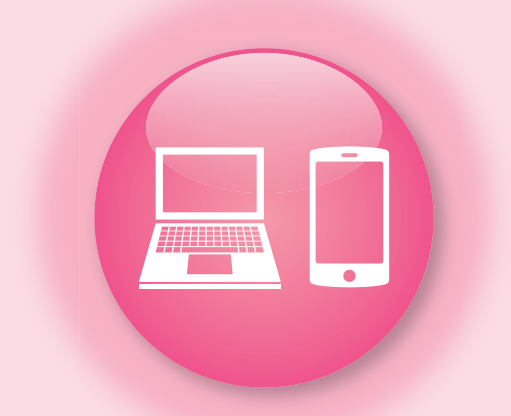

# インターネットバンキング (パソコン・スマートフォン) ご利用方法

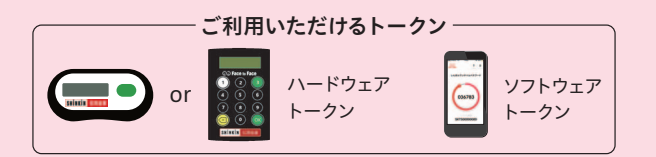

ワンタイムパスワードを入力する場合は、トークンを操作して ワンタイムパスワードを表示してください。(右記参照)

## ご利用いただける方

当金庫に総合口座(普通預金)をお持ちの個人のお客様。 (事業性口座を除く)

## サービスをご利用になる前に

- 湘南ダイレクトサービス申込書控えとお客様カードを ご準備ください。
- 振込・振替をご利用になる場合はワンタイムパス ワードの利用登録が必要です。

パソコンをご利用の方はP.4~P.7を、スマートフォン をご利用の方はP.8~P.12をご覧ください。

## 必ずお読みください

## トークンによるワンタイムパスワード認証のご利用について

当金庫のインターネットバンキングでは、ワンタイムパスワード(一定時間ごとに更新される使い捨てのパスワード)による認証が必要です。 ワンタイムパスワードを表示するには、専用機器である「ハードウェアトークン」をお申込いただくか、「ソフトウェアトークン」と呼ばれるアプリケーションを、お客様のスマートフォンにダウンロードしていただきます。

## ハードウェアトークン(専用機器)

#### [入手方法]

ご利用のお申込をいただき、当金庫から専用の機器をお届けします。 [使い方]

<u>ボタン</u>を押して液晶画面にワンタイムパスワードを表示します。

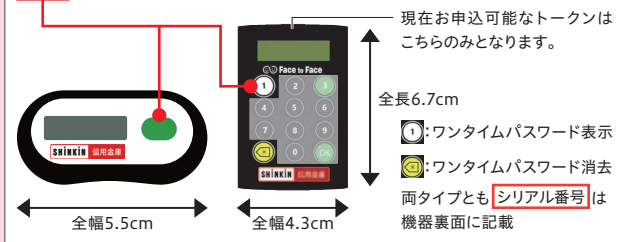

## ソフトウェアトークン(アプリケーション)

#### [入手方法]

」 湘南しんきんスマートフォン版ホームページ下部のリンクから 「しんきん(個人)ワンタイムパスワード」をダウンロードしていただきます。

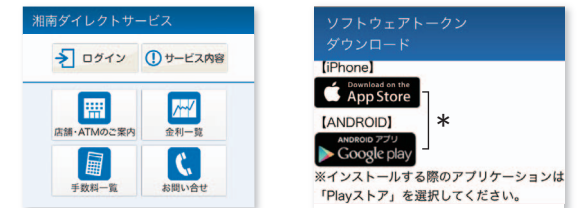

\* iPhoneをご利用の場合はApp Storeを、
 Androidをご利用の場合はGoogle playを選択します。

ご注意

#### [使い方]

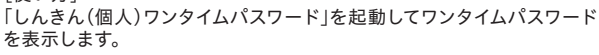

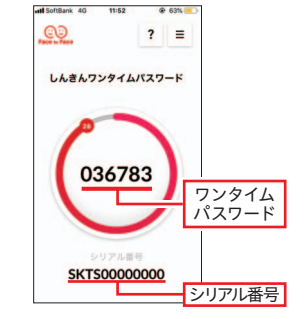

#### スマートフォンで インターネットバンキングを ご利用になる場合は、 セキュリティ確保のため ハードウェアトークンの ご利用をおすすめいたします。

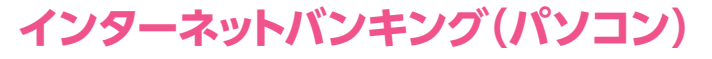

## ▋ 湘南しんきんホームページへアクセス

## https://www.shinkin.co.jp/shonan/

(当金庫ホームページのURL) ヘアクセスし、「個人のお客さま」の「湘南 ダイレクトサービス」をクリックします。

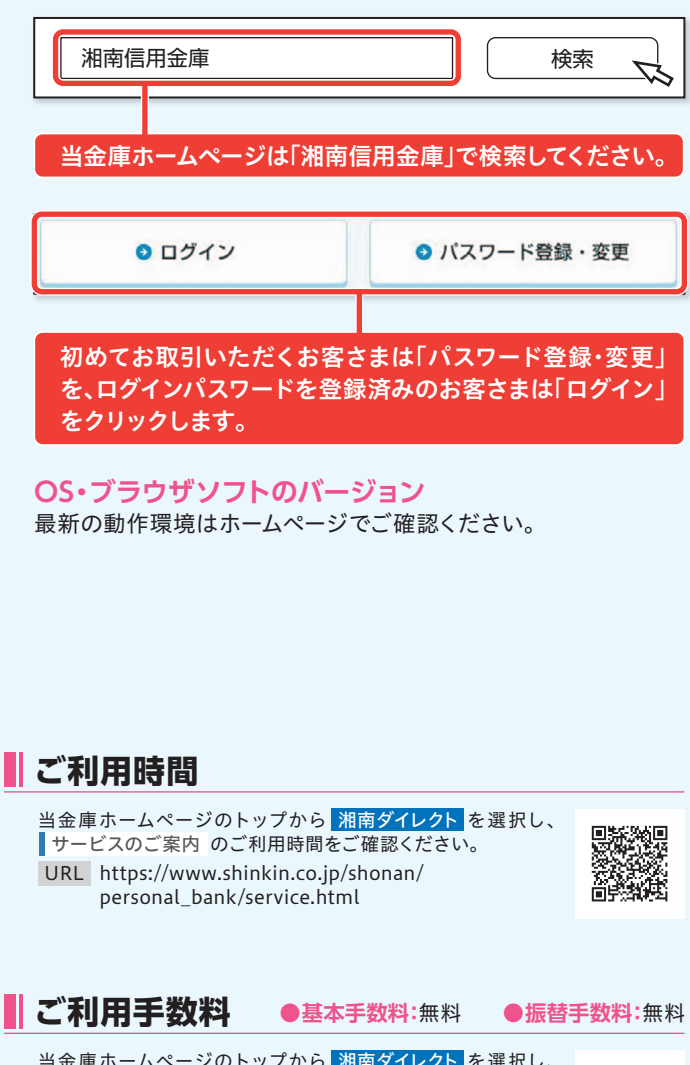

当金庫ホームページのトップから<mark>湘南ダイレクト</mark>を選択し、 サービスのご案内のご利用手数料をご確認ください。

URL https://www.shinkin.co.jp/shonan/ personal\_bank/service.html

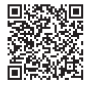

## ▋ サービス内容

| サービス                                                                                                    | サービス内容                                                                                                    |
|----------------------------------------------------------------------------------------------------|----------------------------------------------------------------------------------------------------|
| ●残高照会                                                                                                    | ご登録されているサービス利用口座の<br>残高をご照会できます。<br>●当日残高 ②支払可能残高<br>●前日残高 ④前月末残高                                                                                                    |
| ●入出金明細照会                                                                                                    | ご登録されているサービス利用口座の<br>入出金明細をご照会できます。<br>(最大100明細 過去2ヶ月)<br>①日付指定 ②期間指定 ③件数指定                                                                                                    |
| <ul> <li>●取引履歴照会</li> </ul>                                                                                                    | 振込・振替取引の結果(履歴)を照会でき<br>ます。照会期間を任意にご指定いただけ<br>ます。(最大100明細 過去3ヶ月)                                                                                                    |
| <ul> <li>トークンによる<br/>ワンタイムパスワード<br/>利用登録</li> </ul>                                                                                                    | ワンタイムパスワードの利用登録を行え<br>ます。                                                                                                    |
| <ul> <li>振込・振替</li> <li>※振込先の金融機関の<br/>状況によっては即時<br/>入金されない場合が<br/>あります。</li> <li>※平日15時以降・土日祝<br/>日にお取引いただいた<br/>当金庫当座預金あての<br/>お振込・お振替は翌営<br/>業日扱いとなります。</li> </ul> | 初回ご利用時に、お振込先をご指定くだ<br>さい。「登録」を選択されたお振込先は、<br>次回以降自動的に表示されます。ご利用<br>ごとに都度お振込先をご指定することも<br>できます。<br>振込予約は最大10営業日先までの振込日<br>をご指定いただけます。<br>振込予約を取り消せる時間には制限が<br>ございます。<br>※振込予約の場合もお取引いただいた時点<br>で振込資金及び手数料をお引き落とし<br>させていただきます。 |
| <ul> <li>●税金・各種料金の<br/>払込みサービス<br/>(ペイジー)</li> </ul>                                                                                                    | 当金庫所定の官庁、企業、自治体など<br>収納機関に対して税金・各種料金の払込<br>みができます。<br>収納機関の請求内容および収納手続き<br>結果などにつきましては直接、収納機関<br>へお問い合わせください。                                                                                                    |
| ● Eメール<br>通知サービス                                                                                                    | Eメールアドレスをご登録ください。<br>ご登録されているサービス利用口座に入<br>出金のお取引があった時、お取引件数を<br>メールでお知らせいたします。                                                                                                    |
| <ul> <li>● ログインパスワード<br/>変更</li> </ul>                                                                                                    | 「パスワード登録・変更」からログインパス<br>ワードを変更できます。必ず定期的に変更<br>されるようお願いいたします。                                                                                                    |
| ●振込限度額変更<br>(1回/1日)                                                                                                    | 当金庫所定の振込限度額の範囲内で、<br>別途お客様の任意の振込限度額を設定<br>していただけます。                                                                                                    |
| ● 利用口座追加予約                                                                                                    | 利用口座の追加がある場合にご登録くだ<br>さい。 申込書を郵送でお届けいたします。                                                                                                    |
| ●住所変更                                                                                                    | 当金庫へお届けいただいている住所・電話<br>番号の変更ができます。なお、融資・当座<br>勘定取引・マル優・特別マル優・財形・出資<br>などのご利用がある場合など、お受付けで<br>きない場合があります。その場合はお取引<br>店の窓口へお申し出ください。                                                                                            |

# インターネットバンキング(パソコン)

## サービスをご利用になる前に

## ●まずログインパスワードを登録してください。

本サービスをご利用いただくた めには[ログインパスワード]の 登録が必要です。 お客様カードをご準備いただ き、ログインパスワードを登録 してください。

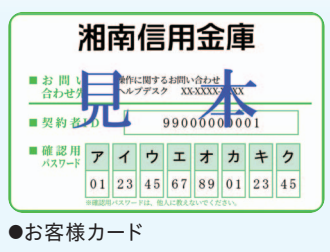

○ パスワード登録・変更

## ●ログインパスワードの登録

湘南ダイレクトサービスのメニューから「パスワード登録・変更」を クリックしてください。 ○ ご利用登録がお済み のお客さま ◇ 初回ご利用または 登録済み情報の変更

0 0712

本人確認情報の入力

契約者ID (利用者番号)

利用登録性ノスワード

- ●契約者ID(利用者番号) お客様カードの①ご契約者 番号を入力してください。
- ●利用登録用パスワード 湘南ダイレクトサービス申込書 (テレホンバンキングサービ ス申込書)にご記入いただい た4桁の取引暗証番号を入力 してください。

新しいログインパスワードを設 定し、そのパスワードを再入力 してください。お客様カードの ②確認番号から該当の番号を 入力してください。入力後、登録 をクリックします。

|                    |                          |                           |            | 6~12             | 87.07  | <b>文字、英字</b> 有 | en₹n       |
|--------------------|--------------------------|---------------------------|------------|------------------|--------|----------------|------------|
| 新しい<br>(半角英        | (スワード<br>数字)             |                           | 0.8        | 確認の              | ため、再該  | に入力して、         | ください       |
|                    |                          | _                         |            |                  |        |                |            |
| <b>成</b> 物田/       | (70-)                    | 11                        |            |                  |        |                |            |
| 確認用/<br>お客様力-      | <b>(スワート</b><br>- ドの(1)、 | <b>ミ入力</b><br>(2)に対応      | した数字を      | 2半角でそれ           | iEnst. | してくださ          | [b]a       |
| 確認用/<br>お客様カ-<br>ア | 【スワート<br>- Fの(1)、<br>イ   | <b>×入力</b><br>(2)に対応<br>ウ | した数字で<br>エ | 5<br>5<br>5<br>7 | t€nλt  | してくださ          | 111a<br>12 |

6.8

8.8

#### ●登録完了

新しいログインパスワードの登 録が完了しました。 ログインをクリックします。

| ログインパスワードの登録        |       |
|---------------------|-------|
| 本人種認 ログインパスワードの登録   | 登録の売了 |
| ログインバスワードの登録が売了しました |       |
|                     | ログイン  |

| <ul> <li>ワンタイムパスワードの利用登録</li> <li>トークンによるワンタイムパスワード認証のご利用については、<br/>P.3をご確認ください。</li> </ul>                                                                                                    |
|----------------------------------------------------------------------------------------------------|
| <b>1</b> ワンタイムパスワードの「利用<br>開始」をクリックします                                                                                                    |
| 2 契約者ID                                                                                                    |
| る各様カートの①こ実約名番                                                                                                    |
| 3 ログインパスワード<br>左記のとおりご登録いただいたログインパスワードを入力<br>してください。入力後、「次へ」をクリックします。                                                                                                    |
| 編約者ID (利用者振号)・Dダインパスワードの入力                                                                                                    |
| 2 kh/so (#1589) 22<br>3 0/4/x/00-F 22<br>2 //2/27-F 22                                                                                                    |
| <ul> <li>              ◆リアル番号             ●ハードウェアトークンの場合             機器の裏面に記載された英数字を入力します。               シフトウェアトークンの場合             アプリケーション起動時に表示される「シリアル番号」             を入力します。      </li> <li> <b>ワンタイムパスワード</b>               ハードウェアトークンの場合             ボタンを押し、表示された数字を入力します。      </li> <li> <b>ソフトウェアトークンの場合</b> </li> <li>             アプリケーションは動時に表示された数字を入力します。         </li> <li> <b>ソフトウェアトークンの場合</b> </li> </ul> <li> <b>ソフトウェアトークンの場合</b> <ul> <li> <b>ツフトウェアトークンの場合</b>             アプリケーション(しんきん(個人)ワンタイムパスワード)             起動時に表示される「ワンタイムパスワード」を入力します。         </li> </ul> </li> <li> <ul> <b>ログイン時のワンタイムパスワード認証要否</b> </ul></li>                                                                                                    |
| 「認証する(当金庫推奨)」「認証しない」のいずれかを                                                                                                    |
| 選択します。<br>※一度設定した後でも、契約者情報変更画面から変更<br>することができます。                                                                                                    |
| ワンタイル(スワードの数回                                                                                                    |
| 41 5072時代編集時代      1010年1月1日     1010年1月1日     1010 |
| 6 277 0 1 1 1 1 1 1 1 1 1 1 1 1 1 1 1 1 1 1                                                                                                    |

#### 7確認用パスワード

お客様カードに記載の確認用パスワードを入力し、「登録」 をクリックします。

確認用パスワード入力

| お客様力・  | -ドの(1)、 | (2)に対応 | した数字を | 半角でそれ   | በ€ክእፓ    | してくださ | ٤U، |
|--------|---------|--------|-------|---------|----------|-------|-----|
| 7      | শ       | Ċ      | I     | <b></b> | 'n       | +     | 2   |
|        | (1)     | (2)    |       |         |          |       |     |
| (1)(1) | (2)())  |        |       | _       |          |       |     |
| ••     | ••      |        |       |         | <u>2</u> | 録     | >   |

#### 8登録完了

ワンタイムパスワードの利用登録が完了しました。 「ログイン画面に戻る」をクリックします。

インターネットバンキング

# インターネットバンキング(パソコン)

## ■ サービスのご利用方法

※ご利用の際にはあらかじめ「ログインパスワード」の登録および「ワン タイムパスワード」の利用登録が必要です。(P.5参照)

## ●ログインするには

●パスワード

湘南ダイレクトサービスのメニューから「ログイン」をクリックして ください。

●契約者ID(利用者番号) お客様カードの①ご契約者 番号を入力してください。

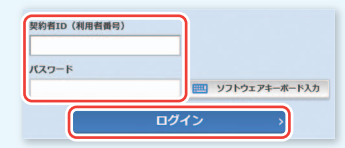

ご登録いただいたログイン

パスワードを入力してください。入力後、ログインをクリックします。

## ●ワンタイムパスワードの確認(P.56で「認証する」を選択した場合)

- ●ハードウェアトークンの場合
- ボタンを押し、表示された数 🤧

| ド(半角数字) |      |
|---------|------|
|         | 病点 > |

●ソフトウェアトークンの場合

アプリケーション(しんきん (個人)ワンタイムパスワード)

起動時に表示される「ワンタイムパスワード」を入力します。 入力後、確認をクリックします。

#### メイン画面表示

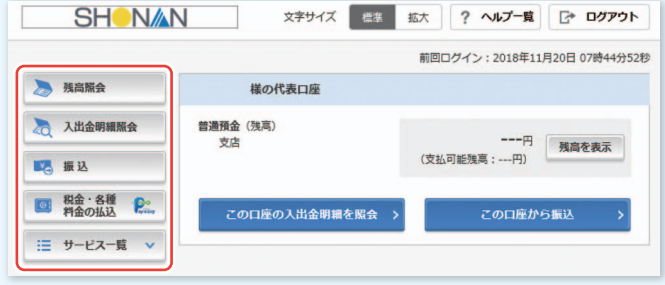

#### ●残高照会

ご登録いただいているサービ ス利用口座の残高をご照会で きます。

### ●入出金明細照会

ご登録いただいているサービ ス利用口座の入出金明細照会 をご照会できます。 日付指定・期間指定・件数指定 から選択することが可能です。 2ヶ月前から照会日当日まで照 会可能です。

#### ●取引履歴照会

湘南ダイレクトサービスで行っ た過去3ヶ月までの振込取引照 会ができます。

## ●住所変更

当金庫へお届けいただいてい る住所、電話番号の変更がで きます。なお、融資・当座・勘定 取引・マル優・特別マル優・財 形・出資などのご利用がある場 合など、お受付けできない場合 があります。その場合はお取引 店の窓口へお申し出ください。

## ■ Eメール通知サービス/振込限度額変更

#### Eメール通知サービス/振込限度額変更

| SHONAN                                                                                                    | ステリイズ 0                                                                                                    | BR. (? ∿67-8) [P 07791                                                                                                    | 湘南ダイレクトサービスメイン                                            |
|----------------------------------------------------------------------------------------------------|----------------------------------------------------------------------------------------------------|----------------------------------------------------------------------------------------------------|-----------------------------------------------------------|
| KARAA     Andeward     SE     SE     SE     Se     Se     Trockal     E     マーセスー     ASSNA      C     SSNA     SSNA | <ul> <li>5488点</li> <li>5488点</li> <li>542点号相照相由</li> <li>742点号相照相由</li> <li>843(年後年)</li> <li>843(年代第四)</li> <li>843(年代第四)</li></ul> | KBD045 + 2018年11月20日 01944483     KBD045 月 前日     KRB1084 CE 月 前日     KRB1084 CE 月 前日     KRB1084 CE 月 前日     KRB1084 CE 月 前日     KRB1084 CE 月 前日     KRB1084 CE 月 前日     S01947月1日     S01947月1日     S01947     S01947     S01947     S01947     S01947     S01947     S01947     S01947     S0194     S0194     S019     S0194     S0194     S0194     S019 | 画面から「契約者情報変更」を<br>クリックします。<br>業務一覧から該当のサービス<br>を選択してください。 |
|                                                                                                    |                                                                                                    | × 1806                                                                                                    |                                                           |

| 振込 ※ご利用にはワンタイムパスワードの利用登録が必要です。

## ●メイン画面より「振込」を選択します。

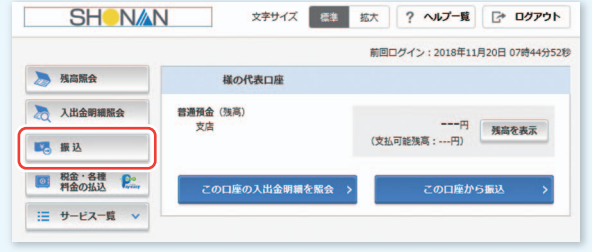

## ●支払元口座を選択し、振込先口座が登録口座か登録口座

以外かを選択します。

例:登録口座以外(新しい振込先に振り込む)
 ①支払元口座(出金)が複数ある場合、一つを選択します。
 ②振込先口座の選択方式を選択します。
 ・登録口座以外(新しい振込先に振り込む)

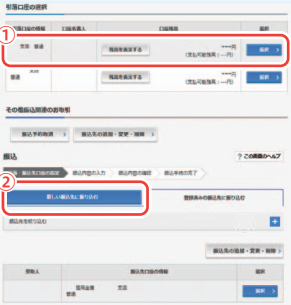

## ●登録口座以外(新しい振込先に振り込む)を選択した場合

 ③金融機関の種類を選択 します。
 【銀行・信用金庫・農協・ 漁協・信用組合・商工中 金・労働金庫・すべての 金融機関】

- ④③で選択した金融機関 種類の頭文字をクリック します。
- ⑤金融機関名の候補が表示 されるので、選択します。

| 1  |             |   |      |     |   | - | - | 2  | 2 | A | 1 | K | 12 |   | Z |
|----|-------------|---|------|-----|---|---|---|----|---|---|---|---|----|---|---|
|    | •           | 2 | 7    | Ξ   | E | - |   | U  |   | 8 | G |   |    | V |   |
| 2  | 2           | x | 2    | 8   | 2 | 4 | 1 | 16 |   | c | H | M | R  | W |   |
| 2  | *           | e | 7    | *   | ^ | × |   | 6  |   | 0 |   | N | 8  | × |   |
| ٩. | а           | y | ۲    | 1   | 串 | ŧ | 3 |    |   | 1 | 1 |   |    |   |   |
|    | 108<br>1930 | R | 2.01 | 150 |   |   |   |    |   |   |   | _ |    |   |   |

## インターネットバンキング

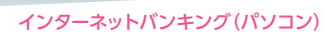

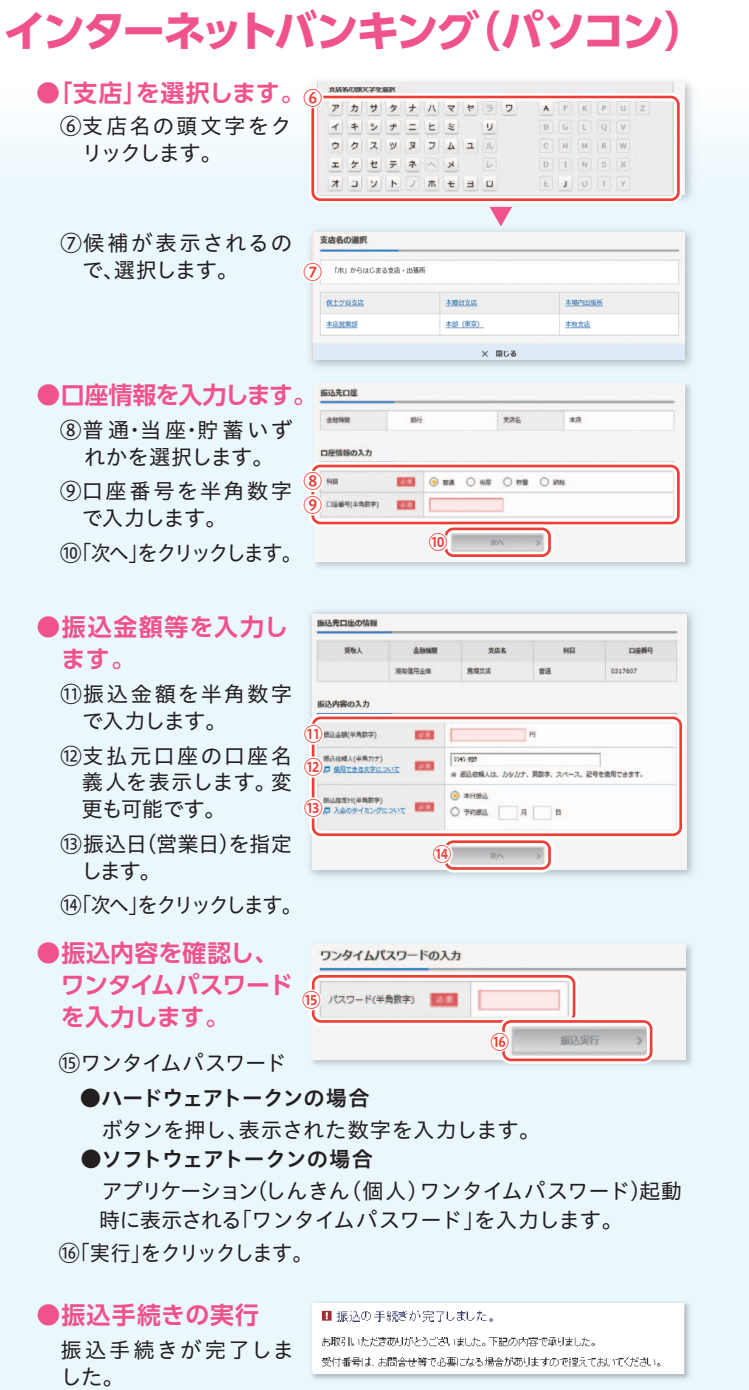

「振込先口座の登録」ボタンを押すと、次回から「登録口座」として使用できます。

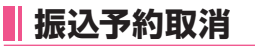

- ●「振込業務一覧」より 「振込予約取消」を選択 します。
  - ※振込予約を取り消せる 時間には制限がござい ます。
- ●取消対象の照会範囲と 支払元口座を選択する。

 ①照会範囲を選択します。
 ②照会したい支払口座を 選択し、「照会」をクリック します。

- ●取消したい明細を選択 します。
  - ③取消を行う振込予約明 細を選択します。
- ●振込予約明細を確認し、 ワンタイムパスワードを 入力します。
  - ④●ハードウェアトークンの場合
     ボタンを押し、表示され
    - た数字を入力します。 ●ソフトウェアトークン
    - の場合 アプリケーション (しんきん(個人)ワン タイムパスワード)起 動時に表示される「ワ ンタイムパスワード」 を入力します。

⑤「実行」をクリックします。

#### ●振込予約取消結果画面

取消したお振込の内容を ご確認ください。

| and of                |                      | RE14876 RE14876 RE14876 RE14876 RE14876                                                                                                    | 45849                                              | 28 84<br>88<br>の単振込開建の                                                           |
|-----------------------|----------------------|----------------------------------------------------------------------------------------------------|----------------------------------------------------|----------------------------------------------------------------------------------|
| <b>87</b> . )         |                      | 8.222.575                                                                                                    | 45841                                              | 28<br>の条約入開除の                                                                    |
|                       |                      | 11.15.01.01個→ 営業・NBN →                                                                                                    | 458-41                                             | の単振込酸液の                                                                          |
|                       |                      | いたの油油・空田・和田 >                                                                                                    |                                                    | _                                                                                |
|                       |                      |                                                                                                    | 2 BU226                                            | <b>服以予約取</b> 用                                                                   |
|                       |                      |                                                                                                    |                                                    | _                                                                                |
| ? 208800              | 2 208                |                                                                                                    |                                                    | 起予約取消                                                                            |
|                       |                      | -                                                                                                    | ・ 手の数第月後の第                                         | CIRCLED IN                                                                       |
|                       |                      |                                                                                                    |                                                    |                                                                                  |
|                       |                      |                                                                                                    | 1                                                  | 展会性性の解注                                                                          |
|                       |                      | 12 V A 07 V B                                                                                                    | 2018 7 4 12                                        | • D1062                                                                          |
|                       | HUBIET.              | の日付を通用してください、日付は、                                                                                                    | 0-91+Ruhoer                                        | * 2283                                                                           |
|                       |                      | A REAL PROPERTY AND A REAL PROPERTY AND A REAL PROPERTY A REAL PROPERTY AND A REAL PROPERTY AND A REAL PROPERTY A REAL PROPERTY A | 月辺内の平的構造の                                          | O TAT (17                                                                        |
|                       |                      | EDIAM BERNING BOTUS T. 1                                                                                                    |                                                    |                                                                                  |
|                       |                      | 100A08E08010-3-7+ 1                                                                                                    |                                                    |                                                                                  |
|                       |                      | LOURS BOT LAST + 1                                                                                                    |                                                    | 第ロ原の選択                                                                           |
|                       |                      | Bensess                                                                                                    |                                                    |                                                                                  |
| -                     |                      |                                                                                                    |                                                    | 第日層の選択                                                                           |
| 1888<br>第京 )          | 88.5                 |                                                                                                    |                                                    | 1第11座の選択<br>25 章章                                                                |
| 1417<br>脱合 )<br>脱合 )  | 80 y                 |                                                                                                    |                                                    | 23 84<br>23 84<br>29 84                                                          |
| 1848年<br>展会 ><br>展会 > | 80<br>80<br>80<br>80 | WATHANE<br>WATHANE<br>TTS (開始完全部のCG4名金行)                                                                                                    | 1<br>1<br>2411 11 11 11 11 11 11 11 11 11 11 11 11 | REGEORIA<br>RE RX<br>RE RX<br>RE RX<br>COENTROLOT                                |
| 18日<br>限会 ><br>総会 >   | 80 3<br>80 3<br>80 3 | NOTIONER BULLEY /                                                                                                    |                                                    | 第日第の第四第<br>第 日第<br>第 第 第 第<br>第 第 第 第<br>第 7 1 1 1 1 1 1 1 1 1 1 1 1 1 1 1 1 1 1 |
| (                     | Ð                    | NORR 78088 798                                                                                                    | 9 942838738-04<br>2018 <b>•</b> 4 12               | BREAGORE                                                                         |

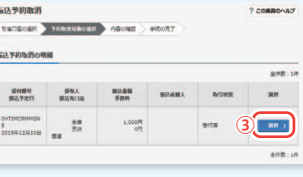

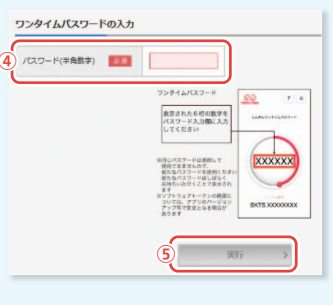

| 編3.平印地語の<br>新作勝可: 0H<br>発作時刻: 20 | *報志が吊了しました。<br>TIMCRN6KTC<br>18年12月06日14時56 | ð518         |  |
|----------------------------------|---------------------------------------------|--------------|--|
| 起多的政府内                           | 8                                           |              |  |
| <b>於日要考</b>                      |                                             | 0HT1MCRMMGNS |  |
| 编出学发展                            |                                             | 2018年12月10日  |  |
| -                                | 80.505                                      | 672# X8 FE   |  |
| No. Comme                        | 新用人                                         |              |  |
|                                  | 9905                                        | 20 88        |  |
| 10/104                           | HD.CHL                                      |              |  |
|                                  | 82.58                                       | 1.000円       |  |
| 877,198                          | -                                           | 10           |  |

# インターネットバンキング

## 7

します。

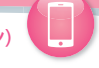

# インターネットバンキング(スマートフォン)

## 湘南しんきんスマートフォン版ホームページへ アクセス

## https://www.shinkin.co.jp/shonan/

(当金庫ホームページのURL) のスマートフォン版ホームページへアクセス 

## ●湘南しんきんスマートフォン版ホームページ

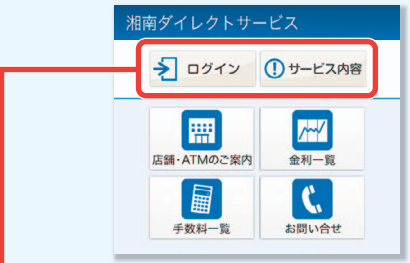

初めてお取引いただくお客さまは「サービス内容」を選択し、 「ログインパスワード登録・変更」を選択します。 ログインパスワードを登録済みのお客さまは「ログイン」を 選択します。

## OS・ブラウザソフトのバージョン

最新の動作環境はホームページでご確認ください。

## ご利用時間

湘南しんきんスマートフォン版ホームページの 湘南ダイレクト を選択し、サービス内容の サービス時間をご確認ください。

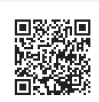

URL https://www.shinkin.co.jp/shonan/sp/ib.html

URL https://www.shinkin.co.jp/shonan/sp/ib.html

## ご利用手数料 ●基本手数料:無料

♀ ●振替手数料:無料

湘南しんきんスマートフォン版ホームページの 湘南ダイレクト を選択し、 サービス内容 の 手数料をご確認ください。

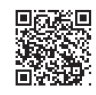

## サービス内容

| サービス                                                                                                    | サービス内容                                                                                                    |
|----------------------------------------------------------------------------------------------------|----------------------------------------------------------------------------------------------------|
| ●残高照会                                                                                                    | ご登録されているサービス利用口座の<br>残高をご照会できます。<br>①当日残高 ②支払可能残高<br>⑤前日残高 ③前月末残高                                                                                                    |
| <ul> <li>入出金明細照会</li> </ul>                                                                                                    | ご登録されているサービス利用口座の<br>入出金明細をご照会できます。<br>(最大100明細 過去2ヶ月)<br>①日付指定 ②期間指定 ③件数指定                                                                                                    |
| <ul> <li>●取引履歴照会</li> </ul>                                                                                                    | 振込・振替取引の結果(履歴)を照会でき<br>ます。照会期間を任意にご指定いただけ<br>ます。(最大100明細 過去3ヶ月)                                                                                                    |
| <ul> <li>トークンによる<br/>ワンタイムパスワード<br/>利用登録</li> </ul>                                                                                                    | ワンタイムパスワードの利用登録を行え<br>ます。                                                                                                    |
| <ul> <li>振込・振替</li> <li>※振込先の金融機関の<br/>状況によっては即時<br/>入金されない場合が<br/>あります。</li> <li>※平日15時以降・土日祝<br/>日にお取引いただいた<br/>当金庫当座預金あての<br/>お振込・お振替は翌営<br/>業日扱いとなります。</li> </ul> | 初回ご利用時に、お振込先をご指定くだ<br>さい。「登録」を選択されたお振込先は、<br>次回以降自動的に表示されます。ご利用<br>ごとに都度お振込先をご指定することも<br>できます。<br>振込予約は最大10営業日先までの振込日<br>をご指定いただけます。<br>振込予約を取り消せる時間には制限が<br>ございます。<br>※振込予約の場合もお取引いただいた時点<br>で振込資金及び手数料をお引き落とし<br>させていただきます。 |
| <ul> <li>●税金・各種料金の<br/>払込みサービス<br/>(ペイジー)</li> </ul>                                                                                                    | 当金庫所定の官庁、企業、自治体など<br>収納機関に対して税金・各種料金の払込<br>みができます。<br>収納機関の請求内容および収納手続き<br>結果などにつきましては直接、収納機関<br>へお問い合わせください。                                                                                                    |
| ● Eメール<br>通知サービス                                                                                                    | Eメールアドレスをご登録ください。<br>ご登録されているサービス利用口座に入<br>出金のお取引があった時、お取引件数を<br>メールでお知らせいたします。                                                                                                    |
| <ul> <li>● ログインパスワード<br/>変更</li> </ul>                                                                                                    | 「パスワード登録・変更」からログインパス<br>ワードを変更できます。必ず定期的に変更<br>されるようお願いいたします。                                                                                                    |
| ●振込限度額変更<br>(1回/1日)                                                                                                    | 当金庫所定の振込限度額の範囲内で、<br>別途お客様の任意の振込限度額を設定<br>していただけます。                                                                                                    |
| ● 利用口座追加予約                                                                                                    | 利用口座の追加がある場合にご登録くだ<br>さい。申込書を郵送でお届けいたします。                                                                                                    |
| ●住所変更                                                                                                    | 当金庫へお届けいただいている住所・電話<br>番号の変更ができます。なお、融資・当座<br>勘定取引・マル優・特別マル優・財形・出資<br>などのご利用がある場合など、お受付けで<br>きない場合があります。その場合はお取引<br>店の窓口へお申し出ください。                                                                                            |

1 利用開始

ワンタイムパスワード管理

ワンタイムパスワードを利用開始する場合 は、「利用開始」ボタンを押してください。 ワンタイムパスワードを交換する場合は、 「交換」ボタンを押してください。

交換

# インターネットバンキング(スマートフォン)

## 📕 サービスをご利用になる前に

## ●まずログインパスワードを登録してください。

本サービスをご利用いただくた めには「ログインパスワード」の 登録が必要です。 お客様カードをご準備いただ き、ログインパスワードを登録 してください。

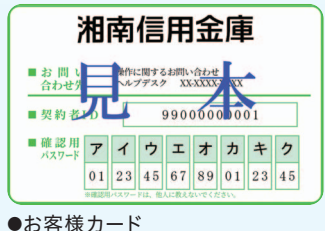

## ●ログインパスワードの登録

湘南しんきんスマートフォン版ホームページから「サービス内容」を 選択後「ログインパスワード登録・変更」を選択するか、湘南ダイレク トサービスのメニューから「パスワード登録・変更」を選択してく ださい。

●契約者ID(利用者番号)

お客様カードの①ご契約者番号を 入力してください。

| 契約者ID<br>(利用者番号) |  |
|------------------|--|
| 利用登録用<br>パスワード   |  |

#### ●利用登録用パスワード

湘南ダイレクトサービス申込書(テレホンバンキングサービス申込 書)にご記入いただいた4桁の取引暗証番号を入力してください。

新しいログインパスワードを設定して ください。 設定した新しいログインパスワードを 再入力してください。

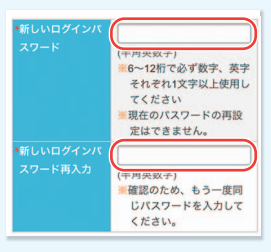

お客様カードの②確認番号から該当 の番号を入力してください。 入力後、登録ボタンを押してください。

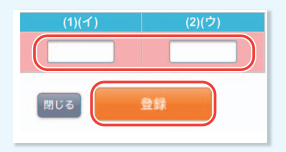

#### ●登録完了

新しいログインパスワードの登録が 完了しました。 ログインを選択します。

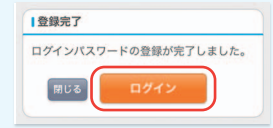

## ●ワンタイムパスワードの利用登録

トークンによるワンタイムパスワード 認証のご利用については、P.3をご確認 ください。

1 ログイン画面下部「ワンタイムパ スワード管理」の「利用開始」ボタ ンを押下します。

#### 2 契約者ID

お客様カードの①ご契約者番号 を入力してください。

## 3ログインパスワード

左記のとおりご登録いただいた ログインパスワードを入力してく ださい。

#### 4シリアル番号

- ●ハードウェアトークンの場合 機器の裏面に記載された英数 字を入力します。
- ●ソフトウェアトークンの場合 アプリケーション起動時に表示 される「クレデンシャルID」また は「トークンID」を入力します。
- **5**ワンタイムパスワード
  - ハードウェアトークンの場合
     ボタンを押し、表示された数字
     を入力します。
  - ●ソフトウェアトークンの場合 アプリケーション(しんきん(個人)ワンタイムパスワード)
     起動時に表示される「ワンタイムパスワード」を入力します。

# 6 ログイン時のワンタイムパスワード 認証要否

「認証する(当金庫推奨)」「認証 しない」のいずれかを選択 します。 ※一度設定した後でも、契約者情

報変更画面から変更すること ができます。

#### 7確認用パスワード

お客様カードに記載の確認用パス ワードを入力し、「登録」ボタンを 押下します。

#### 8 登録完了

ワンタイムパスワードの利用登録 が完了しました。「ログイン画面」 ボタンを押下します。

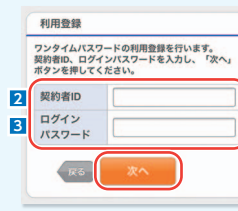

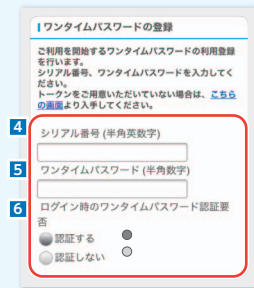

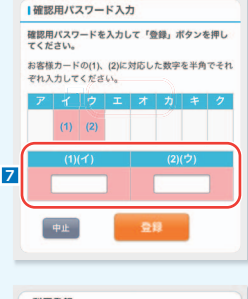

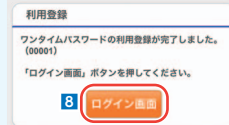

# インターネットバンキング(スマートフォン)

## サービスのご利用方法

※ご利用の際にはあらかじめ「ログインパスワード」の登録および「ワン タイムパスワード の利用登録が必要です。(P.9参照)

●ログインするには

湘南しんきんスマートフォン版ホームページから「ログイン」を選択 するか、湘南ダイレクトサービスのメニューから「ログイン」を選択 してください。

ログイン

●契約者ID(利用者番号) お客様カードの①ご契約者 番号を入力してください。

●ログインパスワード ご登録いただいたログインパス ワードを入力してください。 入力後、ログインボタンを押し てください。

| 契約者ID(利用者<br>力し、「ログイン」 | 醫号)、ログインパスワードを入<br>ボタンを押してください。 |
|------------------------|---------------------------------|
| 契約者ID<br>(利用者番号)       |                                 |
| ログイン<br>パスワード          |                                 |
| <b>閉じる</b>             | ログイン                            |

## ●ワンタイムパスワードの入力(P.9 6 で「認証する」を選択した場合)

#### ワンタイムパスワード

- ●ハードウェアトークンの場合 ボタンを押し、表示された数 字を入力します。
- ●ソフトウェアトークンの場合 アプリケーション起動時に表 示される「ワンタイムパス ワード」を入力します。 入力後、確認を選択します。

## ●残高照会

ご登録いただいているサービス利 用口座の残高をご照会できます。

## ●入出金明細照会

ご登録いただいているサービス利 用口座の入出金明細照会をご照会 できます。

日付指定・期間指定・件数指定から 選択することが可能です。2ヶ月前 から照会日当日まで照会可能です。

## ●取引履歴照会

湘南ダイレクトサービスで行った 過去3ヶ月までの振込取引照会が できます。

| ワンタイム<br>パスワード | (牛肉奴子)<br>トークンに表示されている数字を<br>入力してください。(30秒毎に<br>数字が変更されます。) |
|----------------|-------------------------------------------------------------|
|----------------|-------------------------------------------------------------|

## メイン画像表示

インターネットパンキングをご利用いただきありがとう ございます。 前回ログイン日時は2015年06月22日 16時52分23秒で

## 代表口座

代表口座の残高をお知りになりたい場合は、「残高 照会」ボタンを押してください。 代表口座の入出金の明細をお知りになりたい場合 は、「入出金明細」ボタンを押してください。 代表口座から振込する場合は、「振込」ボタンを押 してください。

| 残高照会  | 入出金明細            | 振込 |  |
|-------|------------------|----|--|
| 口座名義人 | <b>シヨウナン タロウ</b> |    |  |
| 口座番号  | 1234567          |    |  |
| 科目    | 普通               |    |  |
| お取引店  | 本店営業部            |    |  |

# Eメール通知サービス/利用限度額変更

|                                                                                                    | 契約者情報変更                                         |
|----------------------------------------------------------------------------------------------------|-------------------------------------------------|
| ¥ 残高照会 >                                                                                                    | 契約者情報変更業務メニュー                                   |
| 之 入出金明細照会 >                                                                                                    | ** 利用限度額変更<br>振込取引の限度額内容を変更します。                 |
| <u>به المعامم (معامم) المعامم (معامم) المعامم (معامم) المعامم (معامم) المحام (معام) المحام (معام) المحام (معام) ا</u> | ** 契約者氏名変更<br>インターネットパンキングで表示するお古様のお            |
| の他のサービス                                                                                                    | わりてまたします。<br>ご利用口座の口座名義の変更は、窓口での申込が<br>必要となります。 |
| 🛃 税金・各種料金の払込み  🌔 戻 >                                                                                                  | ** 口座追加予約                                       |
| ) IRE(17 >                                                                                                    | インターネットパンキングのご利用口座の追加を ><br>予約します。              |
| 2 契約者情報変更 >                                                                                                    | ** IB取引中止<br>インターネットパンキングの取引を中止します。             |
| 取引履歴察会                                                                                                    | ** Eメール設定<br>メールアドレス、Eメール送知サイクル、全庫か             |

ービスメニュー「その他 サービス から 契約者 報変更|を選択します。 約 者 情 報 変 更 業 務 メ ューから該当のサービス 選択してください。

## ●Eメール通知サービス

発信元Fメールアドレス

## kib shinkin@ssc.facetoface.ne.ip

※Eメールアドレスの受信制限設定をされているお客様は、 アドレスの受信許可設定をお願いします。

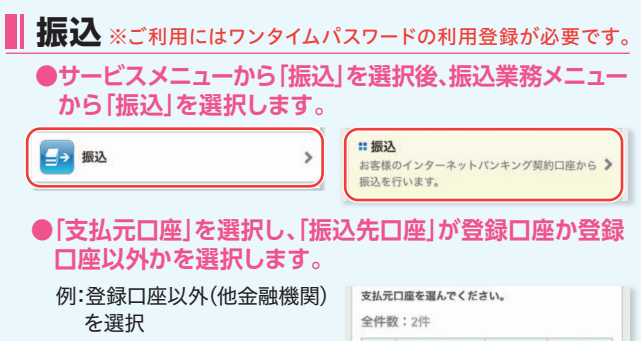

- ①支払元口座(出金)が複数あ
- る場合、一つを選択します。 (2)振込先口座の選択方式を選 択し、「次へ」を選択します。 ·登録口座以外(他金融機関)

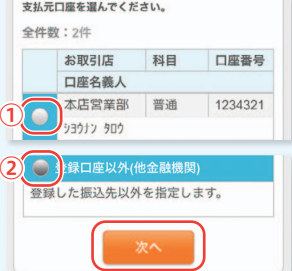

## ●登録口座以外(他金融機関)を選択した場合

- ③ 金融機関 の種類を選択 (プルダウン)します。 【信用金庫・都市銀行・ その他銀行・信用組合・ その他ゆうちょ銀行】
- ④③で選択した金融機関種 類の金融機関名(一部可) を入力し、「次へ」を選択し ます。

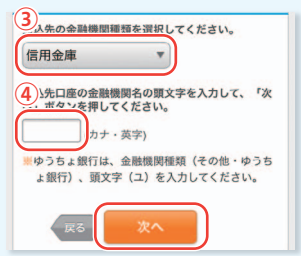

# インターネットバンキング(スマートフォン)

⑤金融機関名の候補が表示され るので、選択して「次へ」を選択 します。

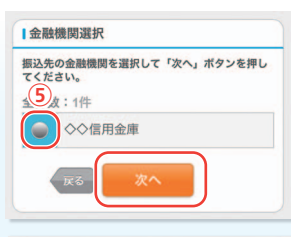

## ●「支店」を選択します。

⑥支店名(一部可)を入力し、「次 へ」を選択します。

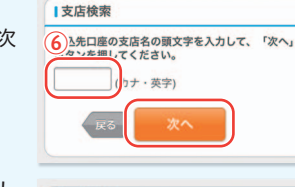

支店を選択して「次へ」ボタンを押してください。

支店選択

1件
▲△支店

⑦候補が表示されるので、選択し て「次へ」を選択します。

## ●□座情報を入力します。

⑧科目をプルダウンから選択します。
 ⑨口座番号を半角数字で入力し、「次へ」を選択します。

振込金額等を入力します。
 1)振込金額を半角数字で入力します。
 1)振込依頼人(支払元口座の口座名義人)を表示します。
 変更することも可能です。
 1)振込指定日(営業日)を指定し、「次へ」を選択します。

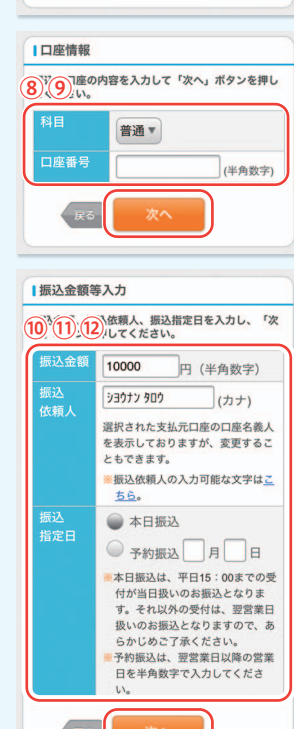

## ●振込内容を確認し、ワンタイムパスワードを入力します。

 ③ワンタイムパスワード
 ●ハードウェアトークンの場合 ボタンを押し、表示された 数字を入力します。

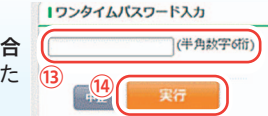

## ●ソフトウェアトークンの場合

アプリケーション(しんきん(個人)ワンタイムパスワード) 起動時に表示される「ワンタイムパスワード」を入力します。 ⑭「実行」ボタンを押下します。

#### ●振込手続きの実行

⑤振込手続きが完了しました。 「振込先登録」ボタンを押す と、次回から「登録口座」とし て使用できます。

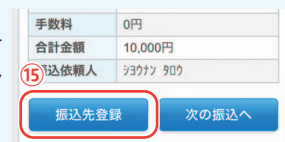

## ▋ 振込予約取消

●サービスメニューから「振込」を選択後、振込業務メニューから「振込予約取消」を選択します。

| サービスメニュー   |      |
|------------|------|
| ¥ 残高照会     | >    |
|            | >    |
| ≝→ 振込      | >    |
| その他のサービス   | +    |
| ※ 振込予約を取り消 | ける時間 |

- ※振込予約を取り消せる時 には制限がございます。
- ●「支払元口座」を選択し、 取消対象の照会範囲を指 定します。
  - ①支払元口座を選択します。
  - ②照会範囲を選択し、「次へ」 を選択します。振込指定日 を選択するか、1ヶ月以内 の予約明細をすべて表示 するかを選択します。

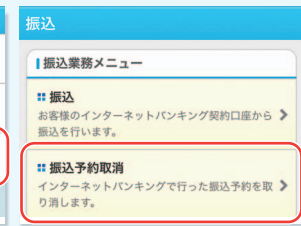

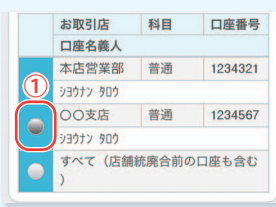

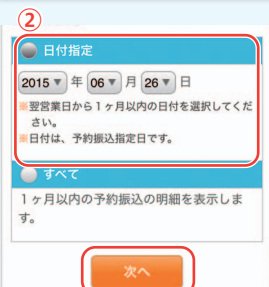

# インターネットバンキング(スマートフォン)

●取消したい明細を選択します。 ③取消を行う振込予約明細を 選択し、「次へ」を選択します。

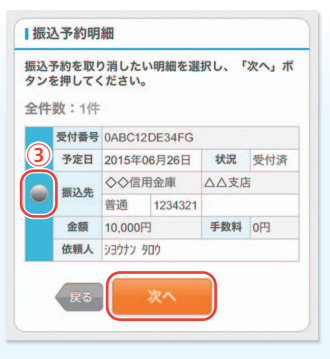

#### ●振込予約明細を確認し、ワン タイムパスワードを入力します。

- ④ワンタイムパスワード
   ●ハードウェアトークンの場合 ボタンを押し、表示された数字 を入力します。
  - ●ソフトウェアトークンの場合 アプリケーション(しんきん (個人)ワンタイムパスワード) 起動時に表示される「ワン タイムパスワード」を入力し ます。

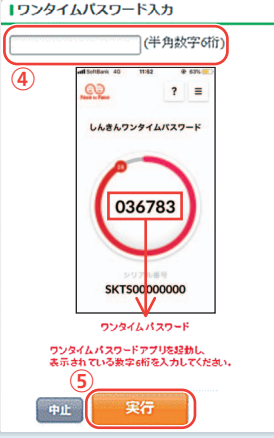

#### ⑤「実行」ボタンを押下します。

#### ●振込予約取消結果画面

⑥取消した振込の内容を確認し てください。

| 受付番号      |           | 0ABC12DE34FG |
|-----------|-----------|--------------|
| 振込予定      | EE        | 2015年06月26日  |
| 支払元<br>口座 | お取引店      | 〇〇支店         |
|           | 科目        | 普通           |
|           | 口座番号      | 1234567      |
|           | 口座名義<br>人 | 900 ללפני    |
|           | 金融機関      | ◇◇信用金庫       |
|           | 支店        | △△支店         |
| 振込先<br>口座 | 科目        | 普通           |
|           | 口座番号      | 1234321      |
|           | 受取人       | 3月6十3 AD6    |

10,000円 0円

② 込予約取消内容

振込金額

手数料

# お問合せ窓口等

## | ご利用方法

オペレータがご用件を承ります。 お客様カードをお手元にご用意ください。

### 湘南しんきん湘南ダイレクトサービスお客様カード

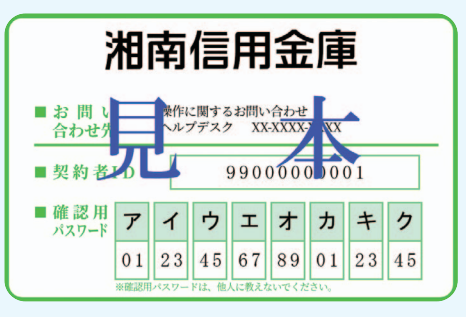

## インターネットバンキングの操作に関する お問合せはこちら

しんきんIBヘルプデスク<sup>※</sup> フリーダイヤル 0120-054-512 受付時間:平日9時~22時

※「しんきんIBヘルプデスク」とは、株式会社しんきん情報システムセ ンターが運営するインターネットバンキング等のお問合せ窓口です。

## お客様カードの盗難・紛失など 緊急のご用件はこちら

湘南しんきんテレホンサービスセンター フリーダイヤル 0120-054-066 お客様カードの盗難・紛失などの受付時間:24時間